## How to look at Work Order History – Final Resolution:

On the left side menu:

- Choose 'Reports'
- Choose 'Work Orders'
- Choose 'Work Order List'
- On the Work Order List submit screen:
  - Fill in the property code
  - o Make sure the STATUS field is BLANK
  - o Fill in TO and FROM Call dates with the date you think your work order was created.
  - Submit a list of work orders will display. Click on the blue font in 'WO' field to see the details of the work order.

| 📴 Outlook Web App 🗧                                                                                                    | Yardi7s 🙆 Spicew                        | orks 📔 Home Your Company Po.     | 🐼 Employee V    | Veb Services Ki 🗿 | Vardi CLOUD | 👔 Tisi Sharepoint 🗃 Payscan CLOUD | MyTowne Web Portal | " 👌 • 🖬 • 0                                                                                                    | 1 👼 + Bage + | §afety ≠ |
|----------------------------------------------------------------------------------------------------|-----------------------------------------|----------------------------------|-----------------|-------------------|-------------|-----------------------------------|--------------------|----------------------------------------------------------------------------------------------------|--------------|----------|
|                                                                                                    | GER                                     |                                  |                 |                   |             |                                   |                    |                                                                                                    | Site Search  | ĥ        |
| He                                                                                                    | me Help Sign O                          |                                  |                 |                   |             |                                   |                    | Rate                                                                                                    | us ★ • 🔘 •   |          |
|                                                                                                    | Work Order List E0F                     |                                  |                 |                   |             |                                   |                    |                                                                                                    |              |          |
| oles                                                                                                    | WO Pr                                   | rop-Unit Status                  | Call            | Start             | Employee    | Brief Desc                        | Quantity Stock     | Stock                                                                                                    | Unit         | Total    |
| alytics                                                                                                    | 1648055 05                              | 61-925 Work Complet              | ed 05/01/2017   | Date              | 627376      | Multiple Items                    | 1.25               | Shiflett                                                                                                    | 0.00         | 0.00     |
| aports                                                                                                    | 1642067 05                              | 61_963, Work Complet             | ed 05/01/2017   |                   | 627376      | Refrigerator is not cooling       | 0.25               | Shifflett                                                                                                    | 0.00         | 0.00     |
|                                                                                                    | Property                                | <ul> <li>Work Complet</li> </ul> | ed 05/01/2017   |                   | 627376      | disposal leaking                  | 1.25               | Shiffett                                                                                                    | 0.00         | 0.0      |
| sidents                                                                                                    | Durante Duran                           | Work Complet                     | ed 05/01/2017   |                   | 627376      | Leak in furnace/laundry room      | 0.50               | Shiffett                                                                                                    | 0.00         | 0.0      |
| anters Insurance                                                                                                    | Property - Keside                       | Work Complet                     | ed 05/01/2017   |                   |             | Massive air and water leak        | 0.00               |                                                                                                    | 0.00         | 0.00     |
|                                                                                                    | RENTmaximizer                           | •                                |                 |                   | 627376      |                                   | 24.25              | Shifflett                                                                                                    | 0.00         | 0.00     |
| hit Pricing                                                                                                    |                                         | Work Complet                     | ed 05/01/2017   |                   | 627376      | kitchen sink                      | 1.00               | Shifflett                                                                                                    | 0.00         | 0.00     |
| evenue Management                                                                                                    | Market Survey                           | Work Complet                     | 00 US/U1/2017   |                   | 62/3/6      | stove and window screens          | 0.25               | Shifted                                                                                                    | 0.00         | 0.00     |
|                                                                                                    | Unit                                    | Nork Complet                     | 05/02/2017      |                   | 627376      | naucet leaking                    | 0.30               | Statiliett                                                                                                    | 0.00         | 0.00     |
| narges                                                                                                    |                                         | B Work Complet                   | ed 05/02/2017   |                   | 627376      | oven door won't open              | 2.25               | shiften                                                                                                    | 0.00         | 0.0      |
| ayments                                                                                                    | Resident                                | Cal                              | 05/02/2017      |                   | sarare      | miscellaneous                     | 0.00               |                                                                                                    | 0.00         | 0.0      |
| and the second second se | Receivables                             | Work Complet                     | ed 05/02/2017   |                   | 627376      | miscellaneous                     | 0.75               | Shifflett                                                                                                    | 0.00         | 0.0      |
| EVables                                                                                                    | -                                       | Work Complete                    | ed 05/02/2017   |                   |             | bathtub leaking, knob won't turn  | 0.00               |                                                                                                    | 0.00         | 0.0      |
| /L                                                                                                    | Traffic                                 | Work Complet                     | ed 05/02/2017   |                   | 627376      | bathtub leaking, knob won't turn  | 0.75               | Shifflett                                                                                                    | 0.00         | 0.0      |
| od Davied                                                                                                    | Pavable                                 | 8 Work Complet                   | ed 05/02/2017   |                   | 627376      | toilet overflow                   | 0.25               | Shifflett                                                                                                    | 0.00         | 0.0      |
| no renod                                                                                                    | - or over                               | F Work Complet                   | ed 05/02/2017   |                   |             | a/c blowing warm air              | 0.00               |                                                                                                    | 0.00         | 0.0      |
| Setup                                                                                                    | Financial                               | Work Complet                     | ed 05/03/2017   |                   | 10000       | not working                       | 0.00               | et. 18                                                                                                    | 0.00         | 0.0      |
| dministration                                                                                                    | Registers                               | No. Minh Council at              | A DEIDZIDONT    |                   | 627376      | holist handle horizon             | 0.25               | shaffield                                                                                                    | 0.00         | 0.0      |
| ALL DESCRIPTION OF THE OWNER OF THE OWNER OF THE OWNER OF THE OWNER OF THE OWNER OF THE OWNER OF THE OWNER OF T                                                                                                    |                                         | A Call                           | 05/03/2017      |                   | 667376      | milday in living come donat       | 0.25               | Demunder                                                                                                    | 0.00         | 0.0      |
| Vork Order                                                                                                    | Purchasing                              | Work Correlat                    | ed 05/04/2017   |                   | 625828      | dead holt                         | 0.25               | Duron                                                                                                    | 0.00         | 0.0      |
| urchasing                                                                                                    | Inventory                               | Work Complet                     | ed 05/04/2017   |                   | 625828      | trap to disposal                  | 0.75               | Dunn                                                                                                    | 0.00         | 0.0      |
|                                                                                                    |                                         | Work Complet                     | ed 05/04/2017   |                   | 625828      | air filter                        | 0.25               | Dunn                                                                                                    | 0.00         | 0.0      |
| nventory                                                                                                    | Work Orders                             | Minute Contex Link               | 5/05/2017       |                   | 625828      | no heat                           | 0.50               | Dunn                                                                                                    | 0.00         | 0.0      |
| ixed Assets                                                                                                    | Unit Assets                             | Contraction of Contraction       | 5/05/2017       |                   | 625828      | smell                             | 0.25               | Dunn                                                                                                    | 0.00         | 0.0      |
|                                                                                                    | and Cereta                              | Work Order Summary by Prov       | ider 5/06/2017  |                   | 627376      | shower head leaks                 | 0.25               | Shiffett                                                                                                    | 0.00         | 0.0      |
| kenaces                                                                                                    | Conductor                               | Work Onlar Summary by Mar        | B/08/2017       |                   | 627376      | door wont open                    | 0.50               | Shiffield                                                                                                    | 0.00         | 0.00     |
| cript Utility                                                                                                    | SOL Reports                             | wark order summary by Ven        | 5/08/2017       |                   | 627370      | Employ detector batteny           | 0.25               | Shellight                                                                                                    | 0.00         | 0.00     |
|                                                                                                    | 1650826 105                             | Work Order Pay Detail            | 5/09/2017       |                   | 027370      | dishwasher is still not working   | 0.25               | Company of the second second s | 0.00         | 0.00     |
|                                                                                                    | 1650964 05                              | 61-685 much Order Charge David   | 5/09/2017       |                   | 627376      | Light out on first floor          | 0.50               | Shiffett                                                                                                    | 0.00         | 0.0      |
|                                                                                                    | 1651230 05                              | 61-916                           | 5/10/2017       |                   | 627376      | half bath toilet is leaking       | 0.25               | Shifflett                                                                                                    | 0.00         | 0.0      |
|                                                                                                    | 1651346 05                              | 61-931 Invoice Pay Detail        | 5/10/2017       |                   | 627376      | door wont lock                    | 0.50               | Shifflett                                                                                                    | 0.00         | 0.0      |
|                                                                                                    | 1651355 05                              | 61-929                           | \$/10/2017      |                   | 627376      | a/c blowing warm air              | 1.00               | Shifflett                                                                                                    | 0.00         | 0.0      |
|                                                                                                    | 1651529 05                              | 61-806 invoice unarge Detail     | 5/11/2017       |                   |             | remove plants                     | 0.00               |                                                                                                    | 0.00         | 0.0      |
|                                                                                                    | 1651597 05                              | 61-81 Recurring Work Order       | \$/11/2017      |                   |             | gutters                           | 0.00               |                                                                                                    | 0.00         | 0.0      |
|                                                                                                    | 1651674 05                              | 61-854                           | 5/11/2017       |                   |             | previous leak problem returned    | 0.00               | The second second second second second second second second second second second second second second second se                                                                                                    | 0.00         | 0.0      |
|                                                                                                    | 1651738 05                              | 61-685-6 Work Complet            | es 05/11/2017   |                   | 627376      | window not opening or closing     | 0.25               | Sniffett                                                                                                    | 0.00         | 0.0      |
|                                                                                                    | 1651829 05                              | 61-547 Gall                      | ed 05/12/2017   |                   | 622326      | tolet doored                      | 0.25               | Chilliant                                                                                                    | 0.00         | 0.0      |
|                                                                                                    | 1652017 05                              | 61-907 Work Complet              | ad 05/12/2017   |                   | 627326      | door wort lock                    | 0.50               | Shiffett                                                                                                    | 0.00         | 0.00     |
|                                                                                                    | 1652326 05                              | 61-893-8 Work Complet            | ed 05/15/2017   |                   | 627376      | Disposal not working              | 0.50               | Shiffett                                                                                                    | 0.00         | 0.0      |
|                                                                                                    | 1657335 05                              | 61-925 Call                      | 05/15/2017      |                   | - marit     | Refrigerator is leaking           | 0.00               |                                                                                                    | 0.00         | 0.0      |
|                                                                                                    | 1652435 05                              | 61-870 Call                      | 05/15/2017      |                   |             | Refrigerator door                 | 0.00               |                                                                                                    | 0.00         | 0.0      |
|                                                                                                    | 1652660 05                              | 61-881-D Work Complet            | ed 05/15/2017   |                   | 627376      | a/c not working                   | 1.25               | Shifflett                                                                                                    | 0.00         | 0.0      |
|                                                                                                    | 1652771 05                              | 61-888-E Work Complet            | ed 05/16/2017   |                   | 627376      | no a/c                            | 0.50               | Shiffett                                                                                                    | 0.00         | 0.0      |
|                                                                                                    | 1652924 05                              | 61-883-8 Call                    | 05/16/2017      |                   |             | door frame needs repair           | 0.00               |                                                                                                    | 0.00         | 0.0      |
|                                                                                                    | 1652927 05                              | 61-903 Call                      | 05/16/2017      |                   |             | shelving                          | 0.00               |                                                                                                    | 0.00         | 0.00     |
|                                                                                                    | 1653039 05                              | 61-848 Call                      | 05/16/2017      |                   |             | board by gutter falling off       | 0.00               |                                                                                                    | 0.00         | 0.00     |
|                                                                                                    | 1653302 05                              | 61-885-A Work Complet            | ed 05/17/2017   |                   | 627376      | leak in bathroom                  | 0.50               | Shifflett                                                                                                    | 0.00         | 0.0      |
|                                                                                                    | 1653374 05                              | 61-828 Work Complet              | ed 05/17/2017   |                   | 627376      | a/c not working                   | 3.00               | Shiftett                                                                                                    | 0.00         | 0.0      |
|                                                                                                    | 10.0 0000000000000000000000000000000000 | A Lord A Community               | en : UN/1//2017 |                   | BULLER      | ALC DOL COCHOD                    | 1.00               | A DUPTLATT                                                                                                    | 0.00         | 0.0      |

| Work Order List  |                                |
|------------------|--------------------------------|
|                  |                                |
| Property         | 0561 Revere Village Apartments |
| <u>Unit</u>      |                                |
| Employee         |                                |
| Status           |                                |
| Asset            |                                |
| Category         |                                |
| Order By         | W0# 🗸                          |
| Call Dates       | 05/01/2017 🗰 -to- 05/31/2017   |
| Scheduled Dates  | to-                            |
| Completion Dates | -to-                           |
| from WO          |                                |
| to WO            |                                |
| Destination      | Screen V                       |
|                  | Advanced                       |
|                  | Submit Clear Help              |
|                  |                                |
|                  |                                |

File or Code: rs\_5\_Maint\_WO\_list.txt

0

٠

## Work Order List

Excel PDF

~

| wo      | Prop-Unit  | Status         | Call<br>Date | Start<br>Date | Employee | Brief Desc                       | Quantity | Stock | Stock<br>Description | Unit<br>Price | Total |
|---------|------------|----------------|--------------|---------------|----------|----------------------------------|----------|-------|----------------------|---------------|-------|
| 1648055 | 0561-925   | Work Completed | 05/01/2017   |               | 627376   | Multiple Items                   | 1.25     |       | Shifflett            | 0.00          | 0.00  |
| 1648067 | 0561-862   | Work Completed | 05/01/2017   |               | 627376   | Refrigerator is not cooling      | 0.25     |       | Shifflett            | 0.00          | 0.00  |
| 1648288 | 0561-920   | Work Completed | 05/01/2017   |               | 627376   | disposal leaking                 | 1.25     |       | Shifflett            | 0.00          | 0.00  |
| 1648542 | 0561-912   | Work Completed | 05/01/2017   |               | 627376   | Leak in furnace/laundry room     | 0.50     |       | Shifflett            | 0.00          | 0.00  |
| 1648599 | 0561-893-A | Work Completed | 05/01/2017   |               |          | Massive air and water leak       | 0.00     |       |                      | 0.00          | 0.00  |
|         |            |                |              |               | 627376   |                                  | 24.25    |       | Shifflett            | 0.00          | 0.00  |
| 1648621 | 0561-908   | Work Completed | 05/01/2017   |               | 627376   | kitchen sink                     | 1.00     |       | Shifflett            | 0.00          | 0.00  |
| 1648635 | 0561-804   | Work Completed | 05/01/2017   |               | 627376   | stove and window screens         | 0.25     |       | Shifflett            | 0.00          | 0.00  |
| 1648638 | 0561-810-B | Work Completed | 05/01/2017   |               | 627376   | Faucet leaking                   | 0.50     |       | Shifflett            | 0.00          | 0.00  |
| 1648725 | 0561-830   | Call           | 05/02/2017   |               |          | gutters                          | 0.00     |       |                      | 0.00          | 0.00  |
| 1648731 | 0561-888-B | Work Completed | 05/02/2017   |               | 627376   | oven door won't open             | 2.25     |       | Shifflett            | 0.00          | 0.00  |
| 1648739 | 0561-825   | Call           | 05/02/2017   |               |          | miscellaneous                    | 0.00     |       |                      | 0.00          | 0.00  |
| 1648802 | 0561-844   | Work Completed | 05/02/2017   |               | 627376   | miscellaneous                    | 0.75     |       | Shifflett            | 0.00          | 0.00  |
| 1648919 | 0561-824   | Work Completed | 05/02/2017   |               |          | bathtub leaking, knob won't turn | 0.00     |       |                      | 0.00          | 0.00  |
| 1648921 | 0561-824   | Work Completed | 05/02/2017   |               | 627376   | bathtub leaking, knob won't turn | 0.75     |       | Shifflett            | 0.00          | 0.00  |
| 1649001 | 0561-807-B | Work Completed | 05/02/2017   |               | 627376   | toilet overflow                  | 0.25     |       | Shifflett            | 0.00          | 0.00  |
| 1649120 | 0561-929-F | Work Completed | 05/02/2017   |               |          | a/c blowing warm air             | 0.00     |       |                      | 0.00          | 0.00  |
| 1649129 | 0561-917   | Work Completed | 05/03/2017   |               |          | not working                      | 0.00     |       |                      | 0.00          | 0.00  |
|         |            |                |              |               | 627376   |                                  | 0.25     |       | Shifflett            | 0.00          | 0.00  |
| 1649388 | 0561-912   | Work Completed | 05/03/2017   |               | 627376   | toilet handle broken             | 0.25     |       | Shifflett            | 0.00          | 0.00  |
| 1649435 | 0561-891-A | Call           | 05/03/2017   |               |          | mildew in living room closet     | 0.00     |       |                      | 0.00          | 0.00  |
| 1649567 | 0561-830   | Work Completed | 05/04/2017   |               | 625828   | dead bolt                        | 0.25     |       | Dunn                 | 0.00          | 0.00  |
| 1649738 | 0561-909   | Work Completed | 05/04/2017   |               | 625828   | trap to disposal                 | 0.75     |       | Dunn                 | 0.00          | 0.00  |
| 1649747 | 0561-802   | Work Completed | 05/04/2017   |               | 625828   | air filter                       | 0.25     |       | Dunn                 | 0.00          | 0.00  |
| 1650094 | 0561-926   | Work Completed | 05/05/2017   |               | 625828   | no heat                          | 0.50     |       | Dunn                 | 0.00          | 0.00  |
| 1650097 | 0561-881-C | Work Completed | 05/05/2017   |               | 625828   | smell                            | 0.25     |       | Dunn                 | 0.00          | 0.00  |
| 1650236 | 0561-918   | Work Completed | 05/06/2017   |               | 627376   | shower head leaks                | 0.25     |       | Shifflett            | 0.00          | 0.00  |
| 1650399 | 0561-927-D | Work Completed | 05/08/2017   |               | 627376   | door wont open                   | 0.50     |       | Shifflett            | 0.00          | 0.00  |
| 1650525 | 0561-833   | Work Completed | 05/08/2017   |               | 627376   | miscellaneous                    | 0.25     |       | Shifflett            | 0.00          | 0.00  |